I lavoratori autonomi possono indicare la manodopera effettuata nei cantieri, caricando le ore lavorate direttamente nel portale www.congruitanazionale.it. Non è previsto nessun costo.

## Miniguida LAVORATORI AUTONOMI

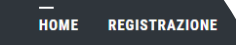

# Registrati

Prima di iniziare visuel

Come funziona la verifica

**CNCE** EDILCONNECT

azionale edile per la verifica della congruità della manodopera nei cantieri

Se è la prima volta che accedi, devi registrarti. Premi il pulsante "Registrazione" nella pagina principale del portale www.congruitanazionale.it e segui le istruzioni.

**Cosa ti serve?** I tuoi dati anagrafici e l'indirizzo PEC.

Per qualsiasi problema, contatta la Cassa Edile/Edilcassa del territorio, ti aiuterà nella registrazione.

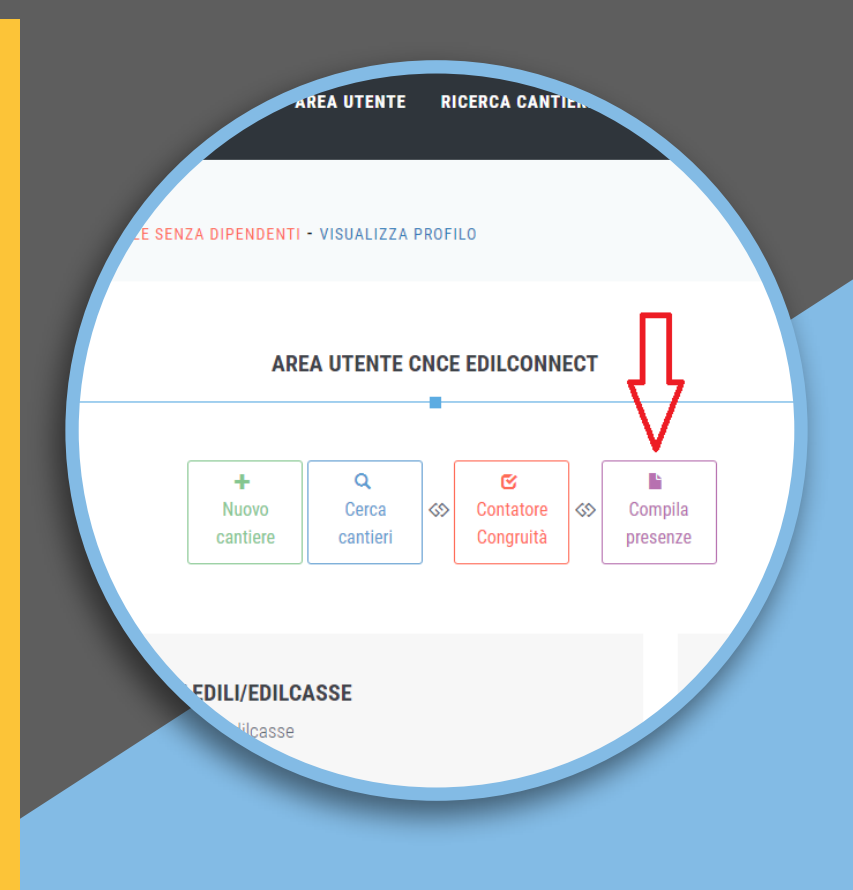

## Ogni mese carica le ore

Premi il pulsante "Compila presenze" e scegli il mese per cui vuoi indicare le ore.

### Indica i cantieri

Premi il pulsante "Compila cantieri", clicca sui cantieri in cui hai lavorato e indica le ore lavorate in ogni cantiere.

#### Salva e trasmetti

Premi il pulsante "Salva e trasmetti". Non ci sono altre operazioni, il mese successivo collegati e ripeti i passaggi.

Non serve un PC, puoi fare tutte queste operazioni direttamente dal tuo telefono.

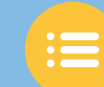

www.congruitanazionale.it